## Manual do utilizador

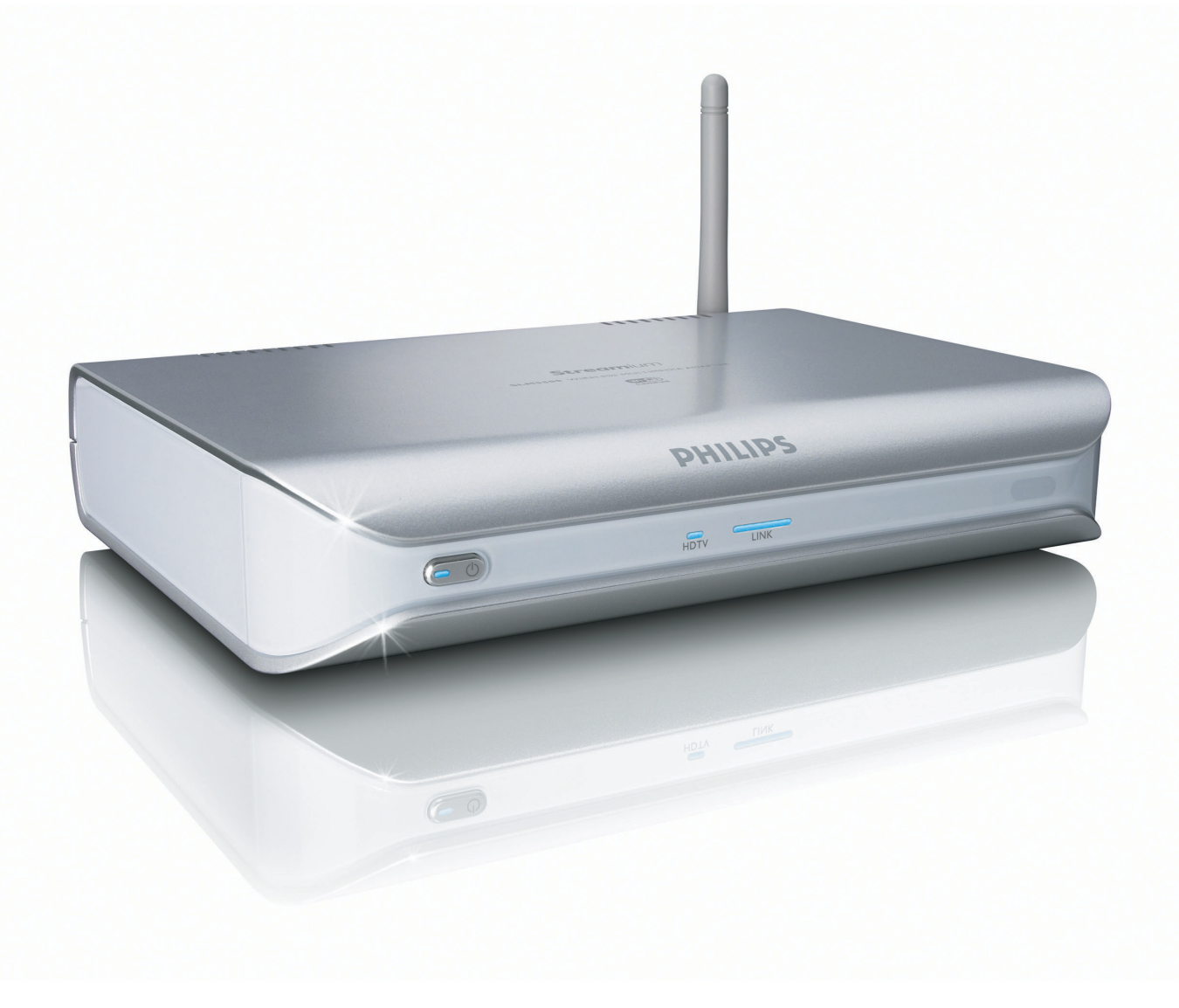

# PHILIPS

# Índice

| O que está dentro da caixa                                         | 5          |
|--------------------------------------------------------------------|------------|
| O seu produto                                                      | 6          |
| Adaptador multimédia sem fios                                      | 6          |
| Antes de começar                                                   | 7          |
| Manual do utilizador                                               | 7          |
| Internet de banda larga                                            | 7          |
| Rede doméstica sem fios                                            | 7          |
| Precauções de segurança                                            | /          |
| Regulamentos europeus                                              | 8          |
| Precisa de apoio?                                                  | 9          |
| Detecção e resolução de problemas                                  | 9          |
| Apoio online                                                       | 9          |
| Club Philips                                                       | 9          |
| Philips Media Manager                                              |            |
| Linna de apoio                                                     |            |
| Descrição geral                                                    | 10         |
| Adaptador multimédia sem fios                                      |            |
| Controlo remoto                                                    |            |
| Adaptador de corrente                                              | 12         |
| Instalar                                                           | 13         |
| Instalar o software                                                | 13         |
| Efectuar a ligação ao televisor                                    | 13         |
| Efectuar a ligação de áudio digital (opcional)                     |            |
| Efectuar a ligação à rede                                          |            |
| Efectuar a ligação à corrente                                      |            |
| Colocar as pilhas                                                  | 15         |
| Ligar                                                              | 15         |
| Escolher o canal de TV correcto                                    | 15         |
| Iniciar o assistente de configuração                               | 15         |
| Divirta-se                                                         | 16         |
| Formatos de compressão                                             | 16         |
| Digital Rights Management (DRM)                                    | 16         |
| Ligar o produto                                                    | 16         |
| Iniciar o Philips Media Manager                                    |            |
| Partilhar um ficheiro de filme                                     | 7  <br>ج ا |
| Reproduzir um ticheiro de tilme<br>Partilhar um ficheiro de música | / ا<br>۱ ۵ |
| Reproduzir um ficheiro de música                                   | 0 ا<br>۹ ا |
| Partilhar um ficheiro de imagens                                   |            |
| Reproduzir uma apresentação de diapositivos com imagens            |            |
| Reproduzir uma apresentação de diapositivos de imagens com música  | 21         |
| Programar para ficar em espera                                     | 21         |

| Configurar                                                         | 21              |
|--------------------------------------------------------------------|-----------------|
| Abrir 0 menu Settings                                              | 21              |
| Descrição geral                                                    | 22              |
| Mudar o idioma                                                     | 22              |
| Iniciar o assistente de configuração                               | 23              |
| Iniciar o assistente de rede                                       | 23              |
| Repor os valores predefinidos de fábrica                           | 24              |
| Mudar o intervalo de apresentação de diapositivos                  | 24              |
| Mudar o formato de imagem                                          | 24              |
| Mudar o sistema de TV                                              | 25              |
| Mudar a qualidade de imagem                                        | 26              |
| Activar a protecção de ecrã                                        | 27              |
| Ver o nome do dispositivo                                          | 27              |
| Ver os dados do IP                                                 | 28              |
| Ver o método de ligação                                            |                 |
| Ver os dados da ligação sem fios                                   | 29              |
| Mudar o nome do dispositivo                                        |                 |
| Mudar a atribuição de IP                                           |                 |
| Mudar o método de ligação                                          | 31              |
| Registar-se para serviços de Internet                              |                 |
| Actualizar o software                                              |                 |
| Programar a largura de banda para ficheiros multimédia da Internet |                 |
| Ver as informações do produto                                      | 33              |
| <b>Detecção e resolução de problemas</b><br>Problemas e sugestões  | <b>34</b><br>34 |
| Dados técnicos                                                     | 35              |
| Reprodução de vídeo                                                | 35              |
| Reprodução de áudio                                                | 35              |
| Reprodução de imagens fixas                                        | 35              |
| Conectividade                                                      | 35              |
| Software                                                           | 35              |
| Requisitos do sistema                                              | 36              |
| Dimensões                                                          | 36              |
| Alimentação                                                        | 36              |
| Serviços de internet                                               | 36              |
| Informações                                                        | 37              |
|                                                                    |                 |
| Respeitar os direitos de autor                                     |                 |
| Kenúncia                                                           |                 |
| Marcas comerciais                                                  |                 |
| I ransmissao sem fios                                              |                 |
| Saude e segurança                                                  |                 |
| l'ianutençao e assistencia                                         | ۶۵              |
| Descartar-se do seu produto veino                                  | ۶۵              |
| Garantia                                                           |                 |
| Glossário                                                          | 39              |
| Toumos o dofiniçãos                                                | 39              |

## O que está dentro da caixa

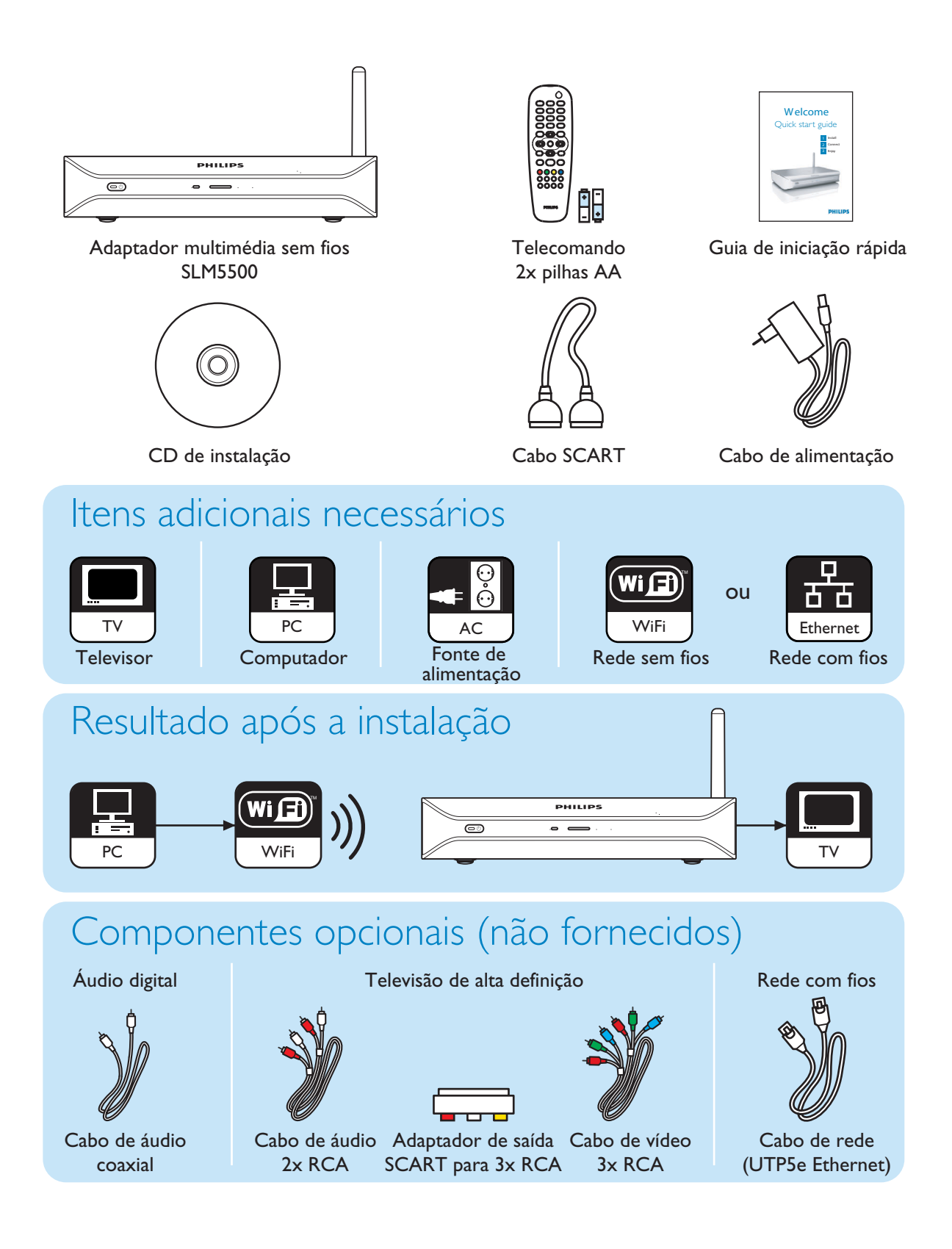

## Adaptador multimédia sem fios

#### Veja filmes descarregados da internet

Faça o download de filmes, guarde-os no PC e depois veja-os no televisor, instalado confortavelmente no sofá da sala-de-estar. Não precisa de "queimar" filmes do seu disco rígido para CD ou DVD; com o acesso sem fios é fácil e prático, e você controla tudo com a ponta dos dedos.

Pode reproduzir filmes seguros WMV (DRM) de serviços de filmes online e até mesmo filmes em modo "stream" da Internet. O adaptador multimédia sem fios suporta formatos de vídeo MPEGI, MPEG2, MPEG4, WMV, WMV-DRM, DivX e Xvid.

#### Divirta-se com a música do PC em qualquer lugar da casa

Passe ficheiros de música do PC e ouça-os com alta qualidade em qualquer divisão da casa, através do seu sistema de áudio. Mantenha a sua colecção de música guardada no disco rígido do PC. Utilize o controlo remoto para seleccionar canções por artista, álbum ou género.

Pode reproduzir canções seguras WMA (DRM) de serviços de música online e até mesmo ouvir rádio da Internet sem um PC. O adaptador multimédia sem fios suporta formatos de música WMA, WMA-DRM, MP3 e AAC-MPEG4, e assim tem acesso a todas as canções de que fez download. E pode adicionar mais estações de rádio ao seu actual sistema de entretenimento ligando-se a estações de rádio online.

#### Partilhe as suas fotografias digitais

Descontraia no sofá e veja as fotografias das férias com toda a família ou amigos. Basta guardar as colecções de fotografias centralmente num PC e apreciá-las, sempre que lhe apetecer, no seu televisor. Se tem uma entrada de TV de alta definição num televisor com ecrã LCD ou de plasma, as suas fotografias digitais vão ganhar vida!

#### Inteligente e simples

O adaptador multimédia sem fios instala-se facilmente graças a uma abordagem fácil de utilizar feita passo a passo. Todos os passos necessários para a sua instalação são exibidos no ecrã do televisor.

Pode adicionar funcionalidades novas ou actualizadas bastando para tal actualizar o software online. O adaptador multimédia sem fios verifica se há versões novas do software através de uma ligação à internet de banda larga.

#### A conveniência dos sistemas sem fios

Pode aceder a conteúdo multimédia a partir de outros PCs em sua casa. O gestor de multimédia funciona na maioria dos PCs, inclusive nos mais antigos. Assim, com um único adaptador multimédia sem fios pode aceder a conteúdos em vários PCs, e não precisa de copiar ficheiros de um lado para o outro. A ligação sem fios de 2,4 GHz entre o adaptador multimédia e o PC significa que não tem que colocar cabos nem andar a furar paredes para passá-los de um lado para o outro.

#### Club Philips: club.philips.com

Veja só o que pode fazer com o seu mais recente produto Philips! O Club Philips é o portal para uma variedade de conteúdo, serviços e informações sobre os produtos. Visite-nos para ficar a conhecer o conteúdo com que pode enriquecer o seu produto Philips!

### Manual do utilizador

- Siga os procedimentos descritos no manual do utilizador.
- Guarde o CD de instalação para futura consulta.

**Sugestão** Os documentos dos dispositivos ligados podem conter informações adicionais. Por exemplo, o manual do utilizador do seu televisor.

### Internet de banda larga

 Certifique-se de que possui acesso à internet de banda larga (> 256 kbps) para utilizar as funções de internet do produto.

O fornecedor de serviços da internet pode cobrar taxas adicionais se exceder um determinado limite de dados transferidos.

### Rede doméstica sem fios

 O desempenho numa rede doméstica sem fios vai depender da localização dos dispositivos da rede sem fios e da estrutura do edifício.

### Precauções de segurança

- Não utilize o produto no exterior.
- O produto pode causar interferência entre o produto e outros dispositivos. Certifique-se de que a interferência não causa perturbações nos dispositivos instalados próximos do produto.
- Não ligue ou desligue dispositivos quando o produto estiver ligado a uma fonte de alimentação.
- Antes de utilizar o produto, certifique-se de que a tensão na placa de tipo do produto é igual à tensão da fonte de alimentação ligada. Quando as tensões não coincidirem, consulte o seu revendedor.
- Não exponha o produto à humidade ou água. Não coloque objectos contendo líquidos em cima do produto (por exemplo, jarras).
- Não exponha o produto a fontes de calor (por exemplo, equipamento de aquecimento ou luz solar directa).
- Não exponha o produto a areia.
- Certifique-se de que há espaço livre suficiente em torno do produto de forma a permitir a ventilação.
- Não abra o produto. Quando tiver dificuldades técnicas, contacte o seu revendedor.

Regulamentos europeus O produto foi concebido, testado e fabricado de acordo com a directiva europeia ER&ETT 1999/5/CE. De acordo com esta directiva, o produto pode ser colocado em serviço nos seguintes países:

### SLM5500/00

| В   | ✓ | DK | $\checkmark$ | Е | ✓            | GR |   | F | √ |  |
|-----|---|----|--------------|---|--------------|----|---|---|---|--|
| IRL |   | Ι  | $\checkmark$ | L | ✓            | NL | ✓ | Α | √ |  |
| Р   | ✓ | SU | $\checkmark$ | S | $\checkmark$ | UK |   | Ν | √ |  |
| D   | ✓ | СН | $\checkmark$ |   |              |    |   |   |   |  |
|     |   |    |              |   |              |    |   |   |   |  |

### SLM5500/05

| В   |   | DK | E | GR   | F |  |
|-----|---|----|---|------|---|--|
| IRL | √ | I  | L | NL   | А |  |
| Ρ   |   | SU | S | UK √ | N |  |
| D   |   | CH |   |      |   |  |

## Detecção e resolução de problemas

Consulte a página 34.

## Apoio online

Consulte www.philips.com/support para:

- Apoio interactivo
- Perguntas frequentes

### **Club Philips**

Consulte club.philips.com para:

- Apoio interactivo
- Serviços de internet

Poderá ter de se registar.

## Philips Media Manager

Consulte o apoio incorporado do software Philips Media Manager.

### Linha de apoio

| País                    | Número de telefone | Custo por minuto |
|-------------------------|--------------------|------------------|
| België/Belgique/Belgien | 070 253 010        | € 0.17           |
| Danmark                 | 3525 8761          |                  |
| Deutschland             | 0180 5 007 532     | € 0.20           |
| España                  | 902 888 785        | € 0.15           |
| France                  | 08 9165 0006       | € 0.23           |
| Ireland                 | 01 601 1161        |                  |
| Italia                  | 199 404 042        | € 0.21           |
| Luxemburg/Luxembourg    | 26 84 30 00        |                  |
| Nederland               | 0900 0400 063      | € 0.20           |
| Norge                   | 2270 8250          |                  |
| Österreich              | 0820 901115        | € 0.20           |
| Portugal                | 2   359   440      |                  |
| Schweiz/Suisse/Svizzera | 02 2310 2116       |                  |
| Suomi                   | 09 2290 1908       |                  |
| Sverige                 | 08 632 0016        |                  |
| United Kingdom          | 0906 1010 017      | £ 0.15           |

Esteja preparado para fornecer as seguintes informações:

- Uma descrição do problema e quando ocorre
- O número de tipo na etiqueta do produto
- A data de compra

## Adaptador multimédia sem fios

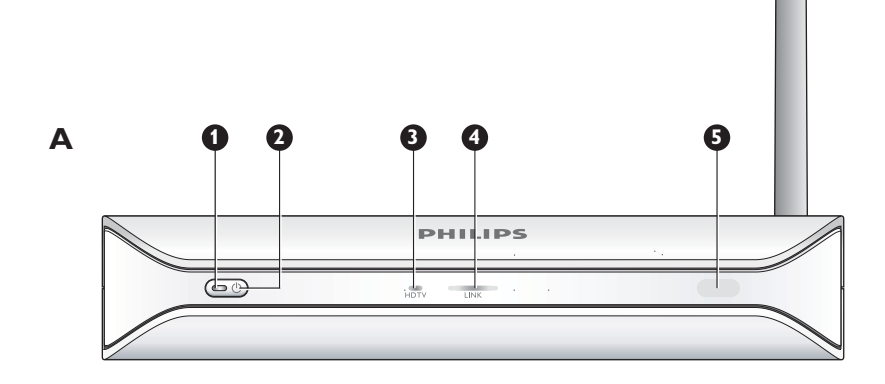

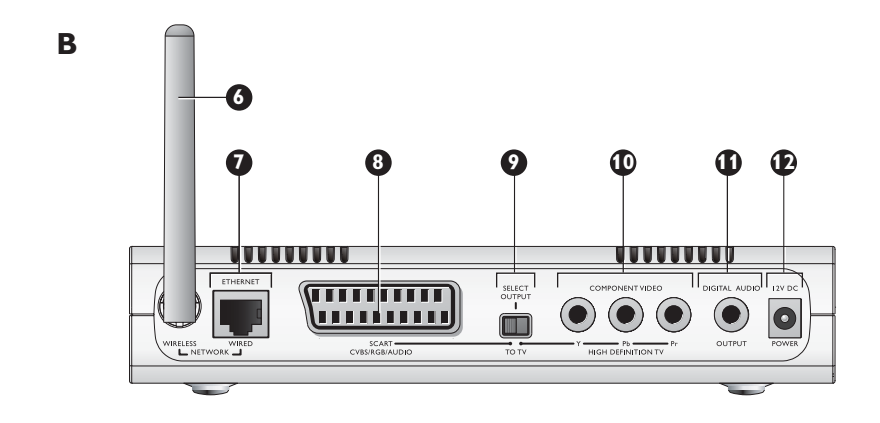

### I Luz de ligado/desligado

Mostra o estado do produto, se está ligado ou desligado.

- Apagada Não está ligado a uma fonte de alimentação
- Vermelha Modo de espera
- Azul Ligado

### 2 Botão de ligar/desligar

Liga e desliga o produto.

### 3 Luz de TV de alta definição

- Indica o tipo de sinal de vídeo.
- Apagada Sinal de vídeo de definição padrão
- Azul Sinal de vídeo de alta definição
- 4 Luz de ligação
  - Indica o estado da ligação de rede.
  - Apagada Não há ligação de rede
  - A piscar A ligar à rede ou
  - A piscar A procurar um servidor de ficheiros com conteúdo multimédia ou
  - Acesa Foi detectada ligação a um servidor de ficheiros com conteúdo multimédia e rede
- 5 Receptor de infravermelhos
  - Recebe os sinais de infravermelhos do controlo remoto.
- 6 Antena de rede sem fios
  - Recebe sinais da rede sem fios e envia sinais para a rede sem fios.
- 7 Entrada de Ethernet

Liga um cabo de rede (UTP5e Ethernet) a uma rede com fios.

### 8 Entrada SCART

Liga um cabo SCART a todos os tipos de televisores.

- 9 Interruptor de saída de vídeo
  - Esquerdo É utilizada a entrada SCART
  - Direita É utilizada a entrada de vídeo em componentes

### 10 Entrada de vídeo em componentes

- Liga um cabo de vídeo a um televisor de alta definição.
- II Entrada de áudio digital
  - Liga um cabo de áudio coaxial a um sistema de áudio digital.
- 12 Tomada de corrente

Liga o cabo de alimentação a uma fonte de alimentação.

## Controlo remoto

### I Botão de espera

- Liga e desliga o produto.
- 2 Teclas dos números
  - Introdução de algarismos e textos.
- 3 Botão BACK
  - Introdução de texto ou algarismos Retrocesso
  - Navegação Retroceder
- 4 Botão Início
  - Navegação Abre o menu de início
- 5 Botões para se deslocar para cima, para baixo, para a esquerda e para a direita
- Navegação Ir na direcção especificada
- 6 Botão Anterior/Rebobinar
  - Filmes Rebobinar (pressão longa)
  - Filmes, música, imagens Anterior (pressão curta)
- 7 Botão parar
  - Filmes, música, imagens Pára o ficheiro com conteúdo multimédia
- 8 Botões das cores
  - As funções dos botões são apresentadas pelo televisor.
- 9 Botão "siga-me"

Para utilização futura.

- 10 Botão de Favoritos
  - Para utilização futura.
- II Saltar para trás
  - Para utilização futura.

### 12 Saltar para botão

- Para utilização futura.
- 13 Saltar para a frente
  - Para utilização futura.
- 14 Botão página abaixo
  - Navegação Descer I página
- 15 Botão baralhar
  - Baralha a lista de reprodução.
- 16 Botão página acima
  - Navegação Subir I página
- 17 Botão de reprodução
- Filmes, música, imagens Inicia o ficheiro com conteúdo multimédia
- 18 Botão de pausa
  - Filmes, música, imagens Faz uma pausa no ficheiro com conteúdo multimédia
- 19 Botão Seguinte/Avançar
  - Filmes Avançar (pressão longa)
  - Filmes, música, imagens Seguinte (pressão curta)

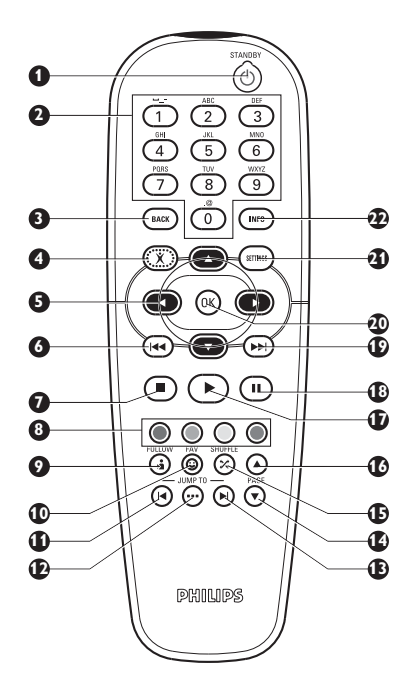

PΤ

### 20 Botão OK

Selecciona e confirma o item em questão.

· Filmes, música, imagens - Inicia o ficheiro com conteúdo multimédia

### 21 Botão das definições

• Navegação - Abre e fecha o menu Settings

#### 22 Botão de informação

• Filmes, música, imagens - Mostra e oculta informações adicionais sobre o ficheiro de conteúdo multimédia

### Introdução de texto e algarismos

| Acção                                       | Botão |  |
|---------------------------------------------|-------|--|
| Seleccionar os caracteres disponíveis       |       |  |
| Seleccionar o caracter seguinte ou anterior |       |  |
| Confirmar uma opção                         | OK    |  |
| Seleccionar caracteres . @ 0                | 0     |  |
| Seleccionar caracteres <espaço> I</espaço>  | 1     |  |
| Seleccionar caracteres a b c A B C 2        | 2     |  |
| Seleccionar caracteres d e f D E F 3        | 3     |  |
| Seleccionar caracteres g h i G H I 4        | 4     |  |
| Seleccionar caracteres k l m K L M 5        | 5     |  |
| Seleccionar caracteres m n o M N O 6        | 6     |  |
| Seleccionar caracteres p q r s P Q R S 7    | 7     |  |
| Seleccionar caracteres t u v T U V 8        | 8     |  |
| Seleccionar caracteres w x y z W X Y Z 9    | 9     |  |
|                                             |       |  |

**Sugestão** Para seleccionar caracteres, prima o botão várias vezes de forma rápida e sucessiva.

## Adaptador de corrente

- I Adaptador de corrente Liga à fonte de alimentação.
- 2 Conector do cabo de alimentação Liga à tomada de corrente do produto.

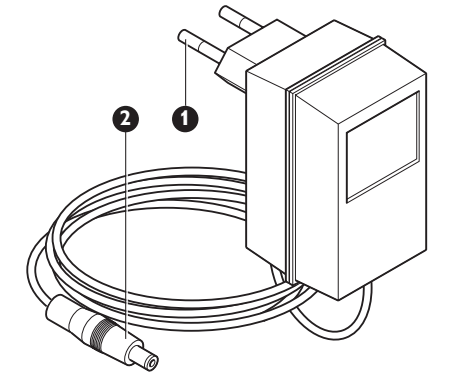

## Instalar

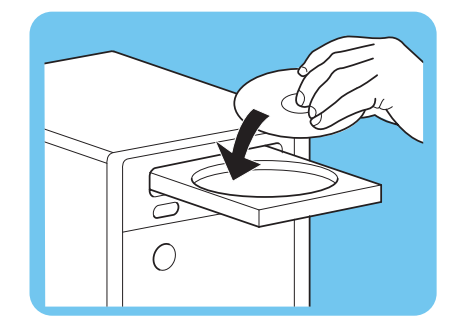

SELECT

TOTV

00000

### Instalar o software

- I Coloque o CD de instalação na unidade de CD ou DVD do computador.
- 2 Clique no idioma da sua preferência.
- 3 Clique em Instalar.
- 4 Clique em Philips Media Manager.
- 5 Siga as instruções apresentadas no ecrã.

Ser-lhe-á solicitado para seleccionar as pastas nas quais colocou filmes, música e imagens. Certifique-se de que selecciona as pastas correctas. Os filmes, música e imagens nas pastas seleccionadas estão disponíveis para o produto.

## Efectuar a ligação ao televisor

Opção I, ligação SCART para todos os televisores

- I Pegue no cabo SCART.
- 2 Regule o interruptor de saída de vídeo no produto para a posição esquerda.
- 3 Ligue um conector na entrada SCART do produto.
- 4 Ligue o outro conector na entrada SCART do televisor.
- 5 Reinicialização manual necessária.

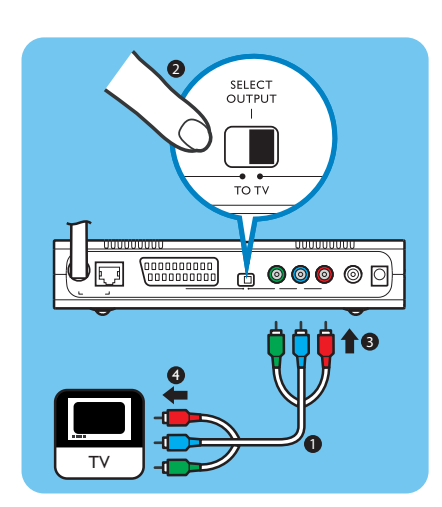

**Opção 2**, ligação de vídeo em componentes para televisores de alta definição

Apenas para utilização em televisores que comportem a ligação YPbPr (normalmente disponível em televisores com ecrã LCD ou plasma), a qual também é conhecida como YUV, 3x RCA (azul, verde, vermelho).

- I Pegue num cabo de vídeo digital (3x RCA, não fornecido).
- 2 Regule o interruptor de saída de vídeo no produto para a posição direita.
- 3 Ligue os três conectores à entrada de vídeo em componentes no produto.
- 4 Ligue os outros três conectores à entrada de vídeo em componentes no televisor.

Se ligar o sinal YPbPr a um televisor Philips, poderá necessitar de um adaptador YPbPr. Alguns televisores Philips são fornecidos com um adaptador YPBPr.

## PT

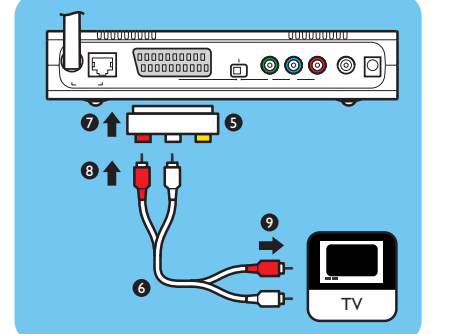

00000000000

Wi

WiF

0

10

рни

. .

1

- 5 Pegue num adaptador de saída SCART para 3x RCA (não fornecido).
- 6 Pegue num cabo de áudio estéreo (2x RCA, não fornecido).
- 7 Ligue o adaptador de saída SCART para 3x RCA na entrada SCART do produto.
- 8 Ligue o cabo de áudio estéreo no adaptador de saída SCART para 3x RCA.
- 9 Ligue a outra extremidade na entrada estéreo do televisor.
- 10 Reinicialização manual necessária.

## Efectuar a ligação de áudio digital (opcional)

- Pegue num cabo de áudio coaxial (não fornecido).
- 2 Ligue um conector à entrada de áudio digital.
- 3 Ligue a outra extremidade na entrada de áudio digital do sistema de som.

## Efectuar a ligação à rede

Opção I - Sem fios

I Certifique-se de que os dispositivos da rede sem fios estão ligados.

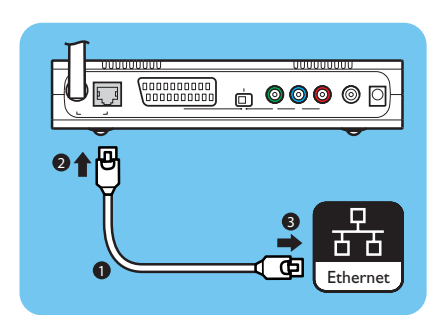

### Opção 2 - Com fios

- I Pegue num cabo de rede (UTP5e Ethernet, não fornecido).
- 2 Ligue um conector à entrada Ethernet.
- 3 Ligue um conector à rede (por exemplo, a estação base ou router).

PΤ

3 Ligue o adaptador de corrente à fonte de alimentação. > A luz de ligado/desligado na frente do produto acende-se a vermelho.

## Colocar as pilhas

L Abra o compartimento das pilhas do controlo remoto.

Efectuar a ligação à corrente

Pegue no cabo de alimentação.

- 2 Introduza correctamente as pilhas.
- 3 Feche o compartimento das pilhas.

## Ligar

L

2

## Escolher o canal de TV correcto

- Ligue o televisor. L
- 2 Regule o televisor para a entrada externa correcta. Para mais informações, consulte o manual do utilizador do televisor.

## Iniciar o assistente de configuração

- L Pegue no controlo remoto.
- 2 Aponte o controlo remoto ao produto.
- 3 Prima o botão de espera.
  - > A luz de ligado/desligado na frente do produto acende-se a azul.
- 4 Siga as instruções apresentadas no ecrã.

### Navegação

| Acção                                           | Botão |   |
|-------------------------------------------------|-------|---|
| Subir ou descer numa lista                      |       |   |
| Confirmar uma opção                             | OK    | ۲ |
| Seleccionar a página anterior                   | ۲     |   |
| Mostrar informação de ajuda (quando disponível) |       |   |

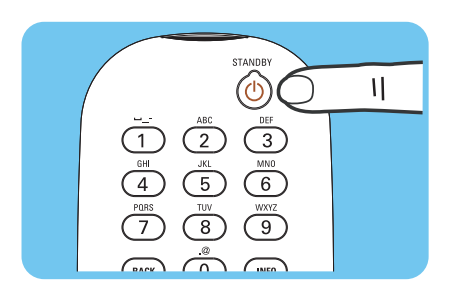

LIPS

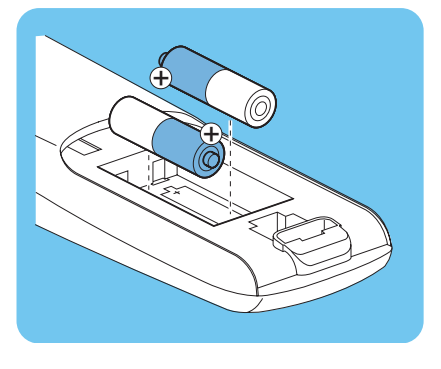

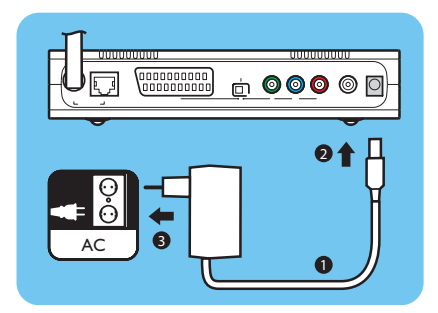

## Divirta-se

## Formatos de compressão

Antes de partilhar ou reproduzir um ficheiro com conteúdo multimédia, certifique-se que o produto suporta o formato de compressão do ficheiro com conteúdo multimédia (consulte a página35).

## Digital Rights Management (DRM)

A DRM protege a integridade do ficheiro com conteúdo multimédia para que a propriedade intelectual, incluindo os direitos de autor, num ficheiro deste tipo não seja indevidamente apropriada. Antes de partilhar ou reproduzir um ficheiro de conteúdo multimédia com DRM, certifique-se que o produto suporta o formato de compressão do ficheiro de conteúdo multimédia com DRM (consulte a página 35).

**Ou** – Uma futura versão do Philips Media Manager poderá incluir a opção de fazer o streaming de música WMA-DRM protegida.

**Ou** – Pode ser usado o Windows Media Connect para fazer o streaming de música WMA-DRM protegida. É necessário adicionar o Philips SLM5500 à lista segura do Windows Media Connect.

## Ligar o produto

- Escolha o canal de TV correcto.
- 2 Prima o botão de espera no controlo remoto fornecido.
  - > Aparece o menu de início.

| Acção                                    | Botão |  |
|------------------------------------------|-------|--|
| Seleccionar os itens disponíveis do menu |       |  |
| Seleccionar o menu seguinte ou anterior  |       |  |
| Confirmar uma opção                      | (OK)  |  |

## Iniciar o Philips Media Manager

### Microsoft Windows®

- I Clique em Iniciar.
- 2 Clique em Todos os programas.
- 3 Clique em Philips Media Manager.
- 4 Clique em Philips Media Manager.
  - > O Philips Media Manager inicia.

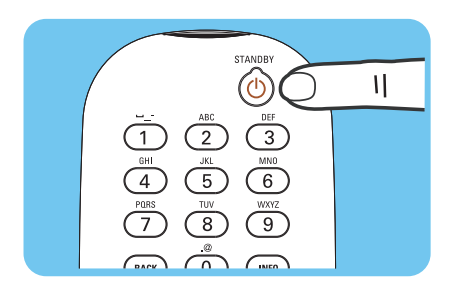

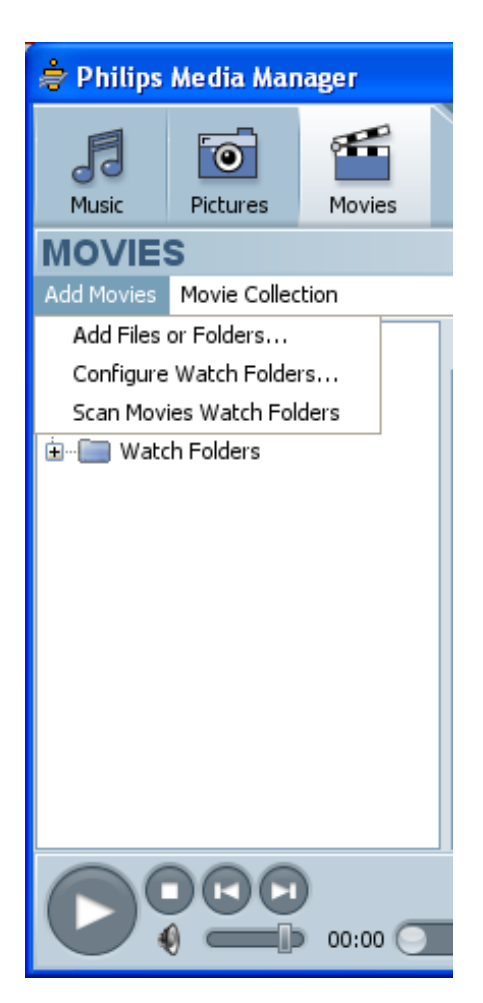

## Partilhar um ficheiro de filme

- I Inicie o Philips Media Manager.
- 2 Clique em **Movies**.
- 3 Clique em Add Movies.
- 4 Clique em Add Files or Folders.
- 5 Adicione o ficheiro de filme.
  - > As propriedades do ficheiro do filme são exibidas.

## Reproduzir um ficheiro de filme

- Partilhe um ficheiro de filme.
- 2 Ligue o produto.
  - > Aparece o menu de início.
- 3 Seleccione o servidor de ficheiros de conteúdo multimédia que partilha o ficheiro de filme e prima OK.
  - > O menu dos ficheiros de conteúdo multimédia é exibido.

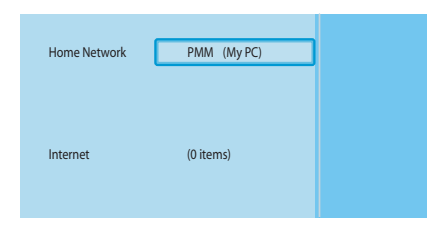

|              | Marian     |
|--------------|------------|
| PMIM (My PC) | wovies     |
| Music        | All Movies |
| Pictures     |            |
| Movies       |            |
|              |            |
|              |            |
|              |            |
|              |            |
|              |            |

- 4 Seleccione Movies e prima OK.
  - > O menu Movies é exibido.
- 5 Seleccione o ficheiro de filme.

PT

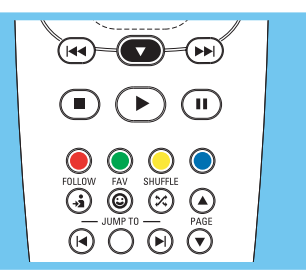

6 Reproduza o ficheiro de filme com o controlo remoto fornecido.

| Acção                                | Botão |         |
|--------------------------------------|-------|---------|
| Iniciar o ficheiro de filme          |       | OK      |
| Avançar no ficheiro de filme         | ••    | (longa) |
| Ir para o ficheiro de filme seguinte | ••    | (curta) |
| Recuar no ficheiro de filme          | (44)  | (longa) |
| Ir para o ficheiro de filme anterior |       | (curta) |
| Fazer pausa no ficheiro de filme     | Ш     |         |
| Parar o ficheiro de filme            |       |         |

## Partilhar um ficheiro de música

- I Inicie o Philips Media Manager.
- 2 Clique em Music.
- 3 Clique em Add Music.
- 4 Clique em Add Files or Folders.
- 5 Adicione o ficheiro de música.
  - > As propriedades do ficheiro de música são exibidas.

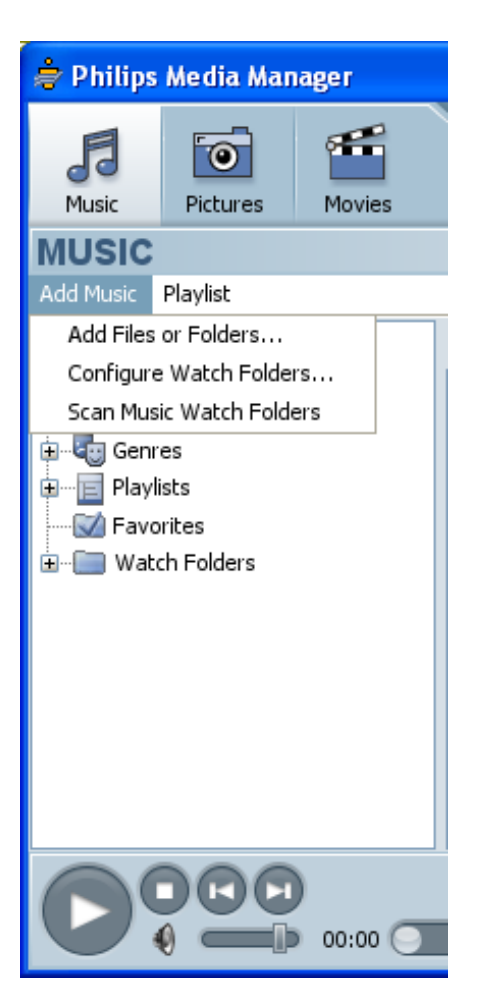

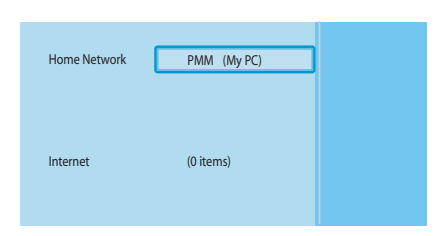

|   | PMM (My PC) | Music         |
|---|-------------|---------------|
| E | Music       | All Music     |
|   | Pictures    | Artists       |
|   | Movies      | Artists/Album |
|   |             | Albums        |
|   |             | Genres        |
|   |             |               |
|   |             |               |
|   |             |               |

## Reproduzir um ficheiro de música

- Partilhe o ficheiro de música.
- 2 Ligue o produto.
  - > Aparece o menu de início.
- 3 Seleccione o servidor de ficheiros de conteúdo multimédia que partilha o ficheiro de música e prima OK.
  - > O menu dos ficheiros de conteúdo multimédia é exibido.
- 4 Seleccione Music e prima OK.
  - > O menu **Music** é exibido.
- 5 Seleccione o ficheiro de música.
- 6 Reproduza o ficheiro de música com o controlo remoto fornecido.

|   |                                                                                                    | ľ |
|---|----------------------------------------------------------------------------------------------------|---|
| ( |                                                                                                    |   |
|   | Image: Selection of the selection of the selection of the |   |

| Асção                                     | Botão     |      |
|-------------------------------------------|-----------|------|
| Iniciar o ficheiro de música              | $\bullet$ | (DK) |
| Seleccionar o ficheiro de música seguinte |           |      |
| Seleccionar o ficheiro de música anterior |           |      |
| Fazer pausa no ficheiro de música         | Ш         |      |
| Parar o ficheiro de música                |           |      |

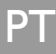

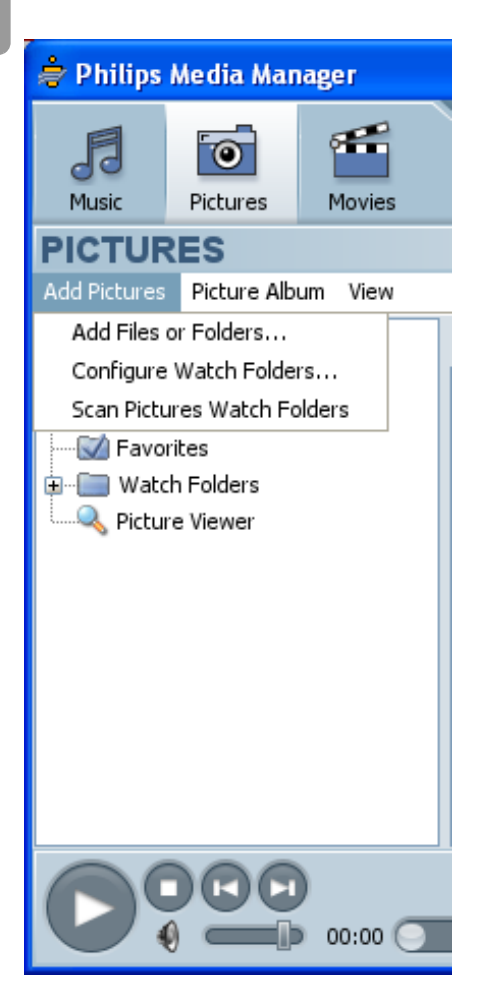

## Partilhar um ficheiro de imagens

- I Inicie o Philips Media Manager.
- 2 Clique em **Pictures**.
- 3 Clique em Add Pictures.
- 4 Clique em Add Files or Folders.
- 5 Adicione o ficheiro de imagens.
  - > As propriedades do ficheiro de imagens são exibidas.

# Reproduzir uma apresentação de diapositivos com imagens

- Partilhe os ficheiros de imagens.
- 2 Ligue o produto.
  - > Aparece o menu de início.
- 3 Seleccione o servidor de ficheiros de conteúdo multimédia que partilha os ficheiros de imagens e prima OK.
  - > O menu dos ficheiros de conteúdo multimédia é exibido.
- PMM (My PC) Pictures Music All Pictures Pictures Movies
- 4 Seleccione **Pictures** e prima **OK**.
  - > O menu Pictures é exibido.

**Sugestão** Para ir para a vista de miniaturas, prima o botão azul no controlo remoto fornecido.

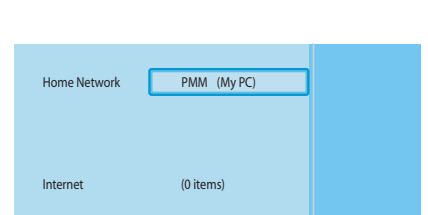

- 5 Seleccione o primeiro ficheiro de imagens.
- 6 Reproduza a apresentação de diapositivos com imagens com o controlo remoto fornecido.

| Acção                                                      | Botão |     |
|------------------------------------------------------------|-------|-----|
| Iniciar a apresentação de diapositivos com<br>imagens      |       | ()K |
| Ir para a imagem seguinte                                  |       |     |
| Ir para a imagem anterior                                  |       |     |
| Fazer pausa na apresentação de diapositivos<br>com imagens | Ш     |     |
| Parar a apresentação de diapositivos com<br>imagens        |       |     |

**Sugestão** Para mudar as definições da apresentação de diapositivos com imagens utilize o menu **Settings**.

# Reproduzir uma apresentação de diapositivos de imagens com música

- Reproduza o ficheiro de música.
- 2 Prima o botão de início no controlo remoto fornecido.
- 3 Reproduza a apresentação de diapositivos com imagens.

### Programar para ficar em espera

- I Prima o botão de espera no controlo remoto fornecido.
  - > A luz de ligado/desligado na frente do seu produto acende-se a vermelho.

Quando o produto é colocado em espera, ainda consome energia. Para desligar o produto, retire o adaptador de corrente da fonte de alimentação.

## Configurar

### Abrir o menu Settings

Com o menu Settings, pode mudar as definições do produto.

- Pegue no controlo remoto fornecido.
- 2 Ligue o produto.
- 3 Prima o botão das definições.
  - > O menu Settings é exibido.

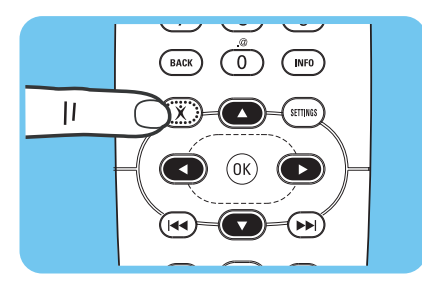

 $\square$ 

(;

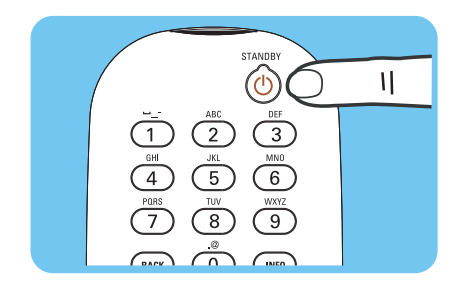

## Descrição geral

| Configuration     | Language            |                   |
|-------------------|---------------------|-------------------|
|                   | Configuration wiza  | rd                |
|                   | Network wizard      |                   |
|                   | Factory defaults    |                   |
| Preferences       | Slide show interval |                   |
|                   | TV settings         | TV Shape          |
|                   |                     | TV System         |
|                   |                     | Image quality     |
|                   | Screen saver        |                   |
| Network settings  | ork settings View   | Device name       |
|                   |                     | IP details        |
|                   |                     | Connection method |
|                   |                     | Wireless details  |
|                   | Change              | Device name       |
|                   |                     | IP Assignment     |
|                   |                     | Connection method |
| Internet services | Register            |                   |
|                   | Software upgrade    |                   |
|                   | Bandwidth           |                   |
| Product info      |                     |                   |

## Mudar o idioma

- I Abra o menu Settings.
- $\label{eq:selection} 2 \quad \text{Seleccione Setup e prima OK}.$ 
  - > O menu **Setup** é exibido.

| Setup                |            |
|----------------------|------------|
| Language             | English    |
| Configuration wizard | Français   |
| Network wizard       | Español    |
| Factory defaults     | Deutsch    |
|                      | Nederlands |
|                      | Italiano   |
|                      |            |
|                      |            |

Language

Configuration wizard

Network wizard

Factory defaults

Settings

Preferences

Network settings

Internet services

Product info

Setup

- 3 Seleccione Language e prima OK.
  - > O menu Language é exibido.
- 4 Seleccione o item preferido e prima OK.

| ltem       | Descrição |  |
|------------|-----------|--|
| English    | Inglês    |  |
| Français   | Francês   |  |
| Español    | Espanhol  |  |
| Deutsch    | Alemão    |  |
| Nederlands | Holandês  |  |
| Italiano   | Italiano  |  |

O assistente de configuração inicia um processo automático que lhe permite configurar novamente as definições do produto.

Utilize o assistente de rede para configurar novamente as definições de rede do produto.

- I Abra o menu Settings.
- 2 Seleccione **Setup** e prima **OK**.
  - > O menu **Setup** é exibido.
- 3 Seleccione Configuration wizard e prima OK.
   > O assistente de configuração inicia.
- 4 Siga as instruções apresentadas no ecrã.

## Iniciar o assistente de rede

O assistente de rede inicia um processo automático que lhe permite configurar novamente as definições de rede do produto.

Utilize o assistente de configuração para configurar novamente as outras definições do produto.

- I Abra o menu Settings.
- 2 Seleccione Setup e prima OK.
  - > O menu Setup é exibido.
- 3 Seleccione Network wizard e prima OK.
  - > O assistente de rede inicia.
- 4 Siga as instruções apresentadas no ecrã.

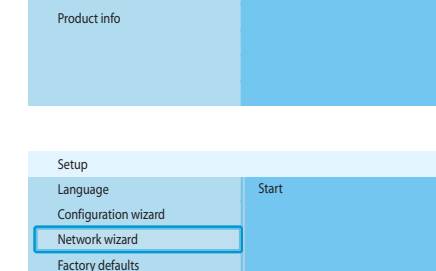

Language

Configuration wizard Network wizard

Factory defaults

Settings

Setup

Preferences

Network settings

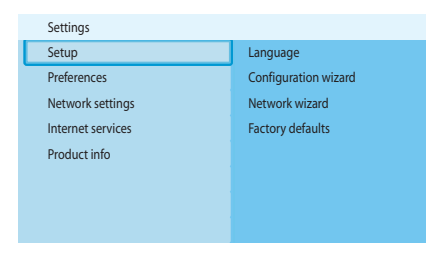

|   | Setup                |       |
|---|----------------------|-------|
| _ | Language             | Start |
| C | Configuration wizard |       |
|   | Network wizard       |       |
|   | Factory defaults     |       |
|   |                      |       |
|   |                      |       |

| Settings          |                      |
|-------------------|----------------------|
| Setup             | Language             |
| Preferences       | Configuration wizard |
| Network settings  | Network wizard       |
| Internet services | Factory defaults     |
| Product info      |                      |
|                   |                      |
|                   |                      |
|                   |                      |

| Setup                                              |                                                                                                    |
|----------------------------------------------------|----------------------------------------------------------------------------------------------------|
| Language<br>Configuration wizard<br>Network wizard | Resets all preferences and network settings<br>to their initial values.<br>Press OK to start clearing all settings. |
| Factory defaults                                   |                                                                                                    |
|                                                    |                                                                                                    |

## Repor os valores predefinidos de fábrica

- I Abra o menu Settings.
- 2 Seleccione Setup e prima OK.
  - > O menu Setup é exibido.

3 Seleccione Factory defaults.

O passo seguinte apaga as definições da rede, as definições de configuração, preferências pessoais e registo na Internet. Para voltar ao menu **Settings**, prima **BACK**.

- 4 Prima OK.
  - > Todas as definições foram apagadas.
- 5 Siga as instruções apresentadas no ecrã.

# Mudar o intervalo de apresentação de diapositivos

- Abra o menu Settings.
- 2 Seleccione Preferences e prima OK.
  - > O menu Preferences é exibido.

Preferences
Slide show interval
Off
TV settings
Screen saver
S seconds
10 seconds

Slide show interval

TV settings

Screen saver

Settings

Preferences

Network settings

Internet services Product info

Setup

- 3 Seleccione Slide show interval e prima OK.
  - > O menu Slide show interval é exibido.
- 4 Seleccione o item preferido e prima OK.

| ltem                                         | Descrição                                  |
|----------------------------------------------|--------------------------------------------|
| Off Cada uma das imagens permanece no ecrã a |                                            |
|                                              | carregar no botão seguinte/avançar.        |
| 3 seconds                                    | Cada imagem é exibida durante 3 segundos.  |
| 5 seconds                                    | Cada imagem é exibida durante 5 segundos.  |
| 10 seconds                                   | Cada imagem é exibida durante 10 segundos. |

## Mudar o formato de imagem

- I Abra o menu Settings.
- 2 Seleccione Preferences e prima OK.
  - > O menu Preferences é exibido.

|   | Settings          |                     |
|---|-------------------|---------------------|
|   | Setup             | Slide show interval |
| l | Preferences       | TV settings         |
| 1 | Network settings  | Screen saver        |
|   | Internet services |                     |
|   | Product info      |                     |
|   |                   |                     |
|   |                   |                     |
|   |                   |                     |

| Preferences         |               |
|---------------------|---------------|
| Slide show interval | TV Shape      |
| TV settings         | TV System     |
| Screen saver        | Image quality |
|                     |               |
|                     |               |
|                     |               |
|                     |               |

| Widescreen (16:9)          |
|----------------------------|
| Standard (4:3, Cut sides)  |
| Standard (4:3, Black bars) |
|                            |
|                            |
|                            |
|                            |
|                            |
|                            |

A

B

G

3 Seleccione TV settings e prima OK.

> O menu **TV settings** é exibido.

- Seleccione TV Shape e prima OK.
   O menu TV shape é exibido.
- 5 Seleccione o item preferido e prima OK.

| ltem              | Descrição                                       |  |
|-------------------|-------------------------------------------------|--|
| Widescreen        | O formato de imagem é 16:9 (ecrã panorâmico).   |  |
| (16:9)            | Consulte A.                                     |  |
| Standard          | O formato de imagem é 4:3. As partes esquerda   |  |
| (4:3, Cut sides)  | e direita das imagens de ecrã panorâmico não    |  |
|                   | aparecem. Consulte B.                           |  |
| Standard          | O formato de imagem é 4:3. As partes superior e |  |
| (4:3, Black bars) | inferior das imagens de ecrã panorâmico exibem  |  |
|                   | barras pretas. Consulte C.                      |  |

| Settings          |                     |
|-------------------|---------------------|
| Setup             | Slide show interval |
| Preferences       | TV settings         |
| Network settings  | Screen saver        |
| Internet services |                     |
| Product info      |                     |
|                   |                     |
|                   |                     |
|                   |                     |

|   | Preferences         |               |
|---|---------------------|---------------|
|   | Slide show interval | TV Shape      |
| E | TV settings         | TV System     |
|   | Screen saver        | Image quality |
|   |                     |               |
|   |                     |               |
|   |                     |               |
|   |                     |               |
|   |                     |               |

- Mudar o sistema de TV
- I Abra o menu Settings.
- 2 Seleccione Preferences e prima OK. > O menu Preferences é exibido.

- 3 Seleccione TV settings e prima OK.
  - > O menu **TV settings** é exibido.

Settings

Setup

Preferences Network settings

Internet services Product info

| TV settings   |      |
|---------------|------|
| TV shape      | PAL  |
| TV system     | NTSC |
| Image quality |      |
|               |      |

- 4 Seleccione TV System e prima OK.
  - > O menu TV system é exibido.
- 5 Seleccione o item preferido e prima OK.

| ltem | Descrição                                                          |
|------|--------------------------------------------------------------------|
| PAL  | Define o sistema de TV do produto para PAL<br>(padrão europeu).    |
| NTSC | Define o sistema de TV do produto para NTSC<br>(padrão americano). |

## Mudar a qualidade de imagem

- Abra o menu Settings.
- 2 Seleccione Preferences e prima OK.
  - > O menu **Preferences** é exibido.
- Preferences Slide show interval TV Shape TV settings TV System Screen saver Image quality

Slide show interval TV settings

Screen saver

|   | TV settings   |                            |
|---|---------------|----------------------------|
|   | TV shape      | Standard-definition (576i) |
|   | TV system     | Enhanced-definition (576p) |
| С | Image quality | High-definition (720p)     |
|   |               | High-definition (1080i)    |
|   |               |                            |
|   |               |                            |
|   |               |                            |
|   |               |                            |

- 3 Seleccione TV settings e prima OK.
  - > O menu **TV settings** é exibido.
- 4 Seleccione Image quality e prima OK.
  - > O menu **Image quality** é exibido.
- 5 Seleccione o item preferido e prima OK.

### PAL, televisor ligado à entrada SCART

| ltem                | Descrição                          |
|---------------------|------------------------------------|
| Standard-definition | Definição padrão                   |
| (576i)              | (576 linhas, interlaçadas a 50 Hz) |
| Enhanced-definition | Não disponível                     |
| (576р)              |                                    |
| High-definition     | Não disponível                     |
| (720р)              |                                    |
| High-definition     | Não disponível                     |
| (1080i)             |                                    |

### PAL, televisor ligado à entrada de vídeo em componentes

| ltem                | Descrição                                    |
|---------------------|----------------------------------------------|
| Standard-definition | Definição padrão                             |
| (576i)              | (576 linhas, interlaçadas a 50 Hz)           |
| Enhanced-definition | Definição realçada                           |
| (576р)              | (576 linhas, varrimento progressivo a 50 Hz) |
| High-definition     | Alta definição                               |
| (720p)              | (720 linhas, varrimento progressivo a 50 Hz) |
| High-definition     | Alta definição                               |
| (1080i)             | (1080 linhas, interlaçadas a 50 Hz)          |

#### NTSC, televisor ligado à entrada SCART

| ltem                | Descrição                          |
|---------------------|------------------------------------|
| Standard-definition | Definição padrão                   |
| (480i)              | (480 linhas, interlaçadas a 60 Hz) |
| Enhanced-definition | Não disponível                     |
| (480p)              |                                    |
| High-definition     | Não disponível                     |
| (720p)              |                                    |
| High-definition     | Não disponível                     |
| (1080i)             |                                    |

### NTSC, televisor ligado à entrada de vídeo em componentes

| ltem                | Descrição                                    |
|---------------------|----------------------------------------------|
| Standard-definition | Definição padrão                             |
| (480i)              | (480 linhas, interlaçadas a 60 Hz)           |
| Enhanced-definition | Definição realçada                           |
| (480p)              | (480 linhas, varrimento progressivo a 60 Hz) |
| High-definition     | Alta definição                               |
| (720p)              | (720 linhas, varrimento progressivo a 60 Hz) |
| High-definition     | Alta definição                               |
| (1080i)             | (1080 linhas, interlaçadas a 60 Hz)          |

## Activar a protecção de ecrã

- I Abra o menu Settings.
- 2 Seleccione Preferences e prima OK.
  - > O menu Preferences é exibido.

Preferences
Slide show interval
Off
TV settings
Screen saver
10 minutes
20 minutes

Slide show interval

TV settings

Screen saver

Settings

Setup

Preferences

Network settings

Internet services Product info

- 3 Seleccione Screen saver e prima OK.
  - > O menu **Screen saver** é exibido.
- 4 Seleccione o item preferido e prima OK.

| ltem       | Descrição                                         |
|------------|---------------------------------------------------|
| Off        | A protecção de ecrã nunca inicia                  |
| 5 minutes  | A protecção de ecrã inicia-se ao fim de 5 minutos |
| 10 minutes | A protecção de ecrã inicia-se ao fim de 10        |
|            | minutos                                           |
| 20 minutes | A protecção de ecrã inicia-se ao fim de 20        |
|            | minutos                                           |

## Ver o nome do dispositivo

- I Abra o menu Settings.
- 2 Seleccione Network settings e prima OK.
  - > O menu **Network settings** é exibido.

|   | Settings          |        |
|---|-------------------|--------|
|   | Setup             | View   |
|   | Preferences       | Change |
| C | Network settings  |        |
|   | Internet services |        |
|   | Product info      |        |
|   |                   |        |
|   |                   |        |

| Network settings |        |                   |  |
|------------------|--------|-------------------|--|
|                  | View   | Device name       |  |
|                  | Change | IP details        |  |
|                  |        | Connection method |  |
|                  |        | Wireless details  |  |
|                  |        |                   |  |
|                  |        |                   |  |

- 3 Seleccione View e prima OK.
  - > O menu **View** é exibido.
- 4 Seleccione Device name e prima OK.
   > O nome do dispositivo é exibido.

## Ver os dados do IP

- I Abra o menu Settings.
- Seleccione Network settings e prima OK.
   O menu Network settings é exibido.

| Settings          |        |
|-------------------|--------|
| Setup             | View   |
| Preferences       | Change |
| Network settings  |        |
| Internet services |        |
| Product info      |        |
|                   |        |
|                   |        |
|                   |        |

| Network settings |                   |
|------------------|-------------------|
| View             | Device name       |
| Change           | IP details        |
|                  | Connection method |
|                  | Wireless details  |
|                  |                   |
|                  |                   |
|                  |                   |
|                  |                   |

- 3 Seleccione View e prima OK. > O menu View é exibido
- 4 Seleccione IP details e prima OK.
  - > Os dados do IP são exibidos.

| ltem          | Descrição                               |
|---------------|-----------------------------------------|
| Assignment    | DHCP ou Static IP                       |
| IP Address    | Endereço de IP                          |
| NetMask       | Máscara de rede                         |
| Gateway       | Gateway                                 |
| Primary DNS   | Servidor de nomes de domínio principal  |
| Secondary DNS | Servidor de nomes de domínio secundário |

## Ver o método de ligação

- I Abra o menu Settings.
- 2 Seleccione Network settings e prima OK.
  - > O menu Network settings é exibido.

| Settings          |        |
|-------------------|--------|
| Setup             | View   |
| Preferences       | Change |
| Network settings  |        |
| Internet services |        |
| Product info      |        |
|                   |        |
|                   |        |
|                   |        |

| Network settings |                   |
|------------------|-------------------|
| View             | Device name       |
| Change           | IP details        |
|                  | Connection method |
|                  | Wireless details  |
|                  |                   |
|                  |                   |
|                  |                   |
|                  |                   |

- 3 Seleccione View e prima OK. > O menu View é exibido
- 4 Seleccione Connection method e prima OK.
  - > O método de ligação é exibido.

| ltem                      | Descrição                                 |
|---------------------------|-------------------------------------------|
| Current connection method | Wired ou Wireless                         |
| MAC address wired         | Endereço MAC da ligação de rede com fios. |
| MAC address wireless      | Endereço MAC da ligação de rede sem fios. |

| 4 | Settings          |        |
|---|-------------------|--------|
| 9 | Setup             | View   |
|   | Preferences       | Change |
|   | Network settings  |        |
| 1 | Internet services |        |
| 1 | Product info      |        |
|   |                   |        |
|   |                   |        |
|   |                   |        |

| Network settings |                   |
|------------------|-------------------|
| View             | Device name       |
| Change           | IP details        |
|                  | Connection method |
|                  | Wireless details  |
|                  |                   |
|                  |                   |
|                  |                   |
|                  |                   |

View

Change

Device name

IP Assignment Connection method

Settings

Setup

Preferences

Network settings Internet services Product info

Network settings

View

Change

## Ver os dados da ligação sem fios

I Abra o menu Settings.

- 2 Seleccione Network settings e prima OK.
  - > O menu Network settings é exibido.

- 3 Seleccione View e prima OK.
  - > O menu View é exibido.
- 4 Seleccione Wireless details e prima OK.
  - > Os dados da ligação sem fios são exibidos.

| ltem              | Descrição                          |  |
|-------------------|------------------------------------|--|
| Connection status | Estado da ligação de rede sem fios |  |
| Signal strength   | Intensidade do sinal (%)           |  |
| Network name      | Nome da rede                       |  |
| Wireless mode     | Infrastructure ou Ad-hoc           |  |
| Channel           | Número de canal                    |  |
| Encryption type   | Off, WEP ou WPA                    |  |

## Mudar o nome do dispositivo

**Sugestão** Pode usar o nome do dispositivo para distinguir dois ou mais produtos na mesma rede.

- I Abra o menu Settings.
- 2 Seleccione Network settings e prima OK.
  - > O menu Network settings é exibido.

- 3 Seleccione Change e prima OK.
  - > O menu Change é exibido.

- Network settings
  Device name
  Philips SLM5500
  IP assignment
  Connection method
- Seleccione Device name e prima OK.
   O nome do dispositivo é exibido.

#### O nome predefinido é Philips SLM5500.

5 Mude o nome do dispositivo e prima OK.

|   | Settings          |        |
|---|-------------------|--------|
|   | Setup             | View   |
| _ | Preferences       | Change |
| C | Network settings  |        |
|   | Internet services |        |
|   | Product info      |        |
|   |                   |        |
|   |                   |        |
|   |                   |        |

|   | Network settings |                   |
|---|------------------|-------------------|
|   | View             | Device name       |
| Г | Change           | IP Assignment     |
|   |                  | Connection method |
|   |                  |                   |
|   |                  |                   |
|   |                  |                   |
|   |                  |                   |
|   |                  |                   |

|   | Network settings  |           |
|---|-------------------|-----------|
|   | Device name       | DHCP      |
| С | IP Assignment     | Static IP |
|   | Connection method |           |
|   |                   |           |
|   |                   |           |
|   |                   |           |
|   |                   |           |
|   |                   |           |

## Mudar a atribuição de IP

- I Abra o menu Settings.
- 2 Seleccione Network settings e prima OK.
  - > O menu Network settings é exibido.
- 3 Seleccione Change e prima OK.
  - > O menu Change é exibido.

- 4 Seleccione IP Assignment e prima OK.
  - > O menu **IP Assignment** é exibido.
- 5 Seleccione o item preferido e prima OK.
  - > É iniciado um assistente.

| ltem      | Descrição                                      |  |
|-----------|------------------------------------------------|--|
| DHCP      | A estação base ou router dá um endereço de IP  |  |
|           | ao produto.                                    |  |
| Static IP | O utilizador dá um endereço de IP estático ao  |  |
|           | produto. (Apenas para utilizadores avançados.) |  |

6 Certifique-se de que possui os dados correctos.

### Static IP

| Dados           | De                                 |
|-----------------|------------------------------------|
| Endereço de IP  | Gama válida de endereços de IP     |
| Máscara de rede | Estação base ou router             |
| Gateway         | Estação base ou router             |
| DNS principal   | Fornecedor de serviços de internet |

7 Siga as instruções apresentadas no ecrã.

|   | Settings          |        |
|---|-------------------|--------|
|   | Setup             | View   |
|   | Preferences       | Change |
| С | Network settings  |        |
|   | Internet services |        |
|   | Product info      |        |
|   |                   |        |
|   |                   |        |
|   |                   |        |

|   | Network settings |                   |
|---|------------------|-------------------|
|   | View             | Device name       |
| C | Change           | IP Assignment     |
|   |                  | Connection method |
|   |                  |                   |
|   |                  |                   |
|   |                  |                   |
|   |                  |                   |
|   |                  |                   |

| Network settings  |                  |
|-------------------|------------------|
| Device name       | Wired (Ethernet) |
| IP Assignment     | Wireless, wizard |
| Connection method | Wireless, manual |
|                   |                  |
|                   |                  |
|                   |                  |
|                   |                  |
|                   |                  |

## Mudar o método de ligação

- I Abra o menu Settings.
- 2 Seleccione Network settings e prima OK.
  - > O menu **Network settings** é exibido.
- 3 Seleccione Change e prima OK.
  - > O menu Change é exibido.

- 4 Seleccione Connection method e prima OK. > O menu Connection method é exibido.
- 5 Seleccione o item preferido e prima OK.

| ltem                                                                                            | Descrição                                                  |
|-------------------------------------------------------------------------------------------------|------------------------------------------------------------|
| Wired (Ethernet)                                                                                | Ligação a uma rede ethernet com fios.                      |
| Wireless, wizard                                                                                | Ligação automática uma rede sem fios com um<br>assistente. |
| Wireless, manual         Ligação manual a uma rede sem fios (apenas<br>utilizadores avançados). |                                                            |

6 Certifique-se de que possui os dados correctos.

#### Wireless, wizard

| Dados               | De                     |  |
|---------------------|------------------------|--|
| Nome da rede (SSID) | Estação base ou router |  |
| Tipo de encriptação | Estação base ou router |  |

### Wizard, manual

| Dados               | De                     |
|---------------------|------------------------|
| Nome da rede (SSID) | Estação base ou router |
| Infraestrutura      | Rede sem fios          |
| Tipo de encriptação | Estação base ou router |

7 Siga as instruções apresentadas no ecrã.

| Settings          |                  |
|-------------------|------------------|
| Setup             | Register         |
| Preferences       | Software upgrade |
| Network settings  | Bandwidth        |
| Internet services |                  |
| Product info      |                  |
|                   |                  |
|                   |                  |
|                   |                  |

| Internet services |          |
|-------------------|----------|
| Register          | Register |
| SW upgrade        |          |
| Bandwidth         |          |
|                   |          |
|                   |          |
|                   |          |
|                   |          |
|                   |          |

## Registar-se para serviços de Internet

- Abra o menu Settings.
- 2 Seleccione Internet services e prima OK.
  - > O menu Internet services é exibido.
- 3 Seleccione **Register** e prima **OK**. > É iniciado um assistente.
- 4 Introduza o seu endereço de e-mail para o Club Philips lhe enviar um e-mail de registo para o seu computador.
- 5 Siga as instruções no e-mail.

## Actualizar o software

CUIDADO Não desligue o produto durante uma actualização de software.

- I Abra o menu Settings.
- 2 Seleccione Internet services e prima OK.
  - > O menu Internet services é exibido.

| Internet services |                                                     |
|-------------------|-----------------------------------------------------|
| Register          | There are no software                               |
| Software upgrade  | upgrades available.<br>Your software is up to date. |
| Bandwidth         | V4.2.107D41.SD5.1.                                  |
|                   |                                                     |
|                   |                                                     |
|                   |                                                     |
|                   |                                                     |

Register

Software upgrade Bandwidth

Settings

Preferences

Network settings Internet services Product info

Setup

- 3 Seleccione Software upgrade e prima OK.
  - > É iniciado um assistente.
- 4 Siga as instruções apresentadas no ecrã.

# Programar a largura de banda para ficheiros multimédia da Internet

O produto pode seleccionar automaticamente um ficheiro multimédia específico da Internet quando este existe em vários tamanhos na Internet. Por exemplo, se tem uma ligação à internet com uma largura de banda alta, o produto pode seleccionar automaticamente filmes com uma resolução elevada.

Alguns fornecedores de serviços da internet cobram taxas adicionais quando excede um determinado limite de dados transferidos.

I Abra o menu Settings.

|   | Settings          |                  |
|---|-------------------|------------------|
|   | Setup             | Register         |
|   | Preferences       | Software upgrade |
| _ | Network settings  | Bandwidth        |
| C | Internet services |                  |
|   | Product info      |                  |
|   |                   |                  |
|   |                   |                  |
|   |                   |                  |

| Internet services |        |
|-------------------|--------|
| Register          | High   |
| SW upgrade        | Medium |
| Bandwidth         | Low    |
|                   |        |
|                   |        |
|                   |        |
|                   |        |
|                   |        |

2 Seleccione Internet services e prima OK.

- > O menu Internet services é exibido.
- 3 Seleccione Bandwidth e prima OK.
- 4 Seleccione o item preferido e prima OK.

Sugestão Quando não conseguir reproduzir ficheiros de conteúdo multimédia da Internet, seleccione uma largura de banda mais baixa.

| ltem   | Descrição              |
|--------|------------------------|
| High   | Largura de banda alta  |
| Medium | Largura de banda média |
| Low    | Largura de banda baixa |

# Ver as informações do produto I Abra o menu Settings.

- 2 Seleccione Product info e prima OK.
  - > A informação do produto é exibida.

| Settings          |                                            |
|-------------------|--------------------------------------------|
| Setup             | Software Version:                          |
| Preferences       | V4.2.107D41.SD5.1<br>Hardware Version: R0A |
| Network settings  |                                            |
| Internet services |                                            |
| Product info      |                                            |
|                   |                                            |
|                   |                                            |
|                   |                                            |

## Detecção e resolução de problemas

## Problemas e sugestões

| Problema                                                 | Sugestão                                                                  |
|----------------------------------------------------------|---------------------------------------------------------------------------|
| Ausência de reacção ao controlo remoto fornecido         | Ligue o adaptador de corrente à fonte de alimentação.                     |
|                                                          | Aponte o controlo remoto ao produto.                                      |
|                                                          | Introduza correctamente as pilhas.                                        |
|                                                          | Introduza pilhas novas no controlo remoto.                                |
| Ausência de sinal de vídeo no ecrã do televisor          | Ligue o televisor.                                                        |
|                                                          | Regule o televisor para a entrada externa correcta                        |
|                                                          | Coloque o interruptor <b>To TV</b> na parte de trás do produto na posição |
|                                                          | correcta e volte a ligar o produto.                                       |
|                                                          | Certifique-se de que o televisor comporta o sinal de vídeo do             |
|                                                          | produto. Prima o botão verde do controlo remoto fornecido                 |
|                                                          | durante 3 segundos para repor o sinal de vídeo nos valores                |
|                                                          | predefinidos de fábrica.                                                  |
| Ausência de som dos altifalantes do sistema de áudio.    | Ligue o sistema de áudio.                                                 |
|                                                          | Regule o sistema de áudio para a entrada externa correcta.                |
|                                                          | Aumente o volume do sistema de áudio.                                     |
| Impossível detectar a rede com fios                      | Ligue os outros dispositivos na rede com fios.                            |
|                                                          | Utilize um cabo de rede directo (Ethernet, UTP 5e) para ligar o           |
|                                                          | produto à rede com fios.                                                  |
| Impossível detectar a rede sem fios                      | Ligue os outros dispositivos na rede sem fios.                            |
|                                                          | Reduza a distância entre a estação base ou router e o produto.            |
|                                                          | Opte por - certificar-se de que o nome da rede sem fios anunciado         |
|                                                          | (SSID Broadcast) está activado na estação base ou no router               |
|                                                          | Ou - introduzir o nome da rede (SSID) manualmente. Copie o nome           |
|                                                          | da rede da estação base ou router.                                        |
| Impossível ligar à rede sem fios                         | Introduza o código de segurança correcto (WEP ou WPA). Copie o            |
|                                                          | código de segurança (WEP ou WPA) da estação base ou router                |
|                                                          | Certifique-se de que as firewalls na rede sem fios autorizam o acesso     |
|                                                          | do produto à rede sem fios. Por exemplo, autorize ou desbloqueie o        |
|                                                          | endereço MAC do produto na rede.                                          |
|                                                          | Certifique-se de que a rede sem fios utiliza o primeiro código de         |
|                                                          | segurança da estação base ou router.                                      |
| Impossível aceder aos ficheiros de conteúdo multimédia   | Inicie o Philips Media Manager.                                           |
| (filmes, música ou imagens)                              | Certifique-se de que o Philips Media Manager partilha os ficheiros de     |
|                                                          | conteúdo multimédia com o produto.                                        |
|                                                          | Ligue o produto à rede correcta.                                          |
|                                                          | Certifique-se de que as firewalls no computador e estação base ou         |
|                                                          | router autorizam o acesso do Philips Media Manager à rede. Por            |
|                                                          | exemplo, autorize ou desbloquele o Philips Media Manager.                 |
| Impossível reproduzir um ficheiro de conteúdo multimédia | Certifique-se de que o produto suporta o formato de ficheiro              |
|                                                          | (consulte a paginass).                                                    |
|                                                          | Certifique-se de que o Philips Media Manager partina o ficheiro de        |
|                                                          | Conceudo multimedia com o produto.                                        |
|                                                          | (WMA DRM W/M/ DRM) polo primairo voz o produto tom do                     |
|                                                          | estar ligado à Internet                                                   |
|                                                          | estar ngado a internet.                                                   |

PT

| Problema                                                  | Sugestão                                                        |
|-----------------------------------------------------------|-----------------------------------------------------------------|
| Impossível reproduzir ficheiros de conteúdo multimédia da | Tente novamente mais tarde. O serviço de Internet pode estar    |
| internet                                                  | temporariamente inacessível.                                    |
|                                                           | Certifique-se de que o produto suporta o formato de internet.   |
|                                                           | Certifique-se de que as firewalls na rede autorizam o acesso do |
|                                                           | serviço de Internet à rede.                                     |

## Dados técnicos

## Reprodução de vídeo

| Formatos de compressão | DivX 3.11, DivX 4, DivX 5, MPEG1, |
|------------------------|-----------------------------------|
|                        | MPEG2, MPEG4, XviD, WMV, WMV-DRM  |
|                        | HD-MPEG2 (em rede com fios)       |
|                        |                                   |

## Reprodução de áudio

| Formatos de compressão  | MP3, PCM, WAV, WMA-DRM, WMA,<br>AAC-MPEG4 |
|-------------------------|-------------------------------------------|
| Suporte de etiqueta ID3 |                                           |

## Reprodução de imagens fixas

| Formato de compressão de imagem | JPEG                                                                                    |
|---------------------------------|-----------------------------------------------------------------------------------------|
| Realce de imagem                | Apresentação de diapositivos com<br>reprodução de áudio, resolução de alta<br>definição |
| Vista de miniaturas             |                                                                                         |

## Conectividade

| Encriptação/segurança      | WEP 128 bit, WEP 64 bit, WPA          |
|----------------------------|---------------------------------------|
| LAN com fios               | Ethernet (em RJ 45) I x               |
| Saída de vídeo - Analógica | Áudio E + D (em SCART), Componente    |
|                            | RGB (em SCART), Compósito CVBS (em    |
|                            | SCART), Componente Y Pb Pr (em cinch) |
| Ligações sem fios          | LAN sem fios (802.11b/g)              |
| Saída áudio - Digital      | SP/DIF coaxial (em cinch)             |
|                            |                                       |

## Software

| Philips Media Manager | Servidor de conteúdo multimédia UPnP |
|-----------------------|--------------------------------------|
| 1 0                   |                                      |

PT

## Requisitos do sistema

| Unidade de CD-ROM         |                                      |
|---------------------------|--------------------------------------|
| Espaço do disco rígido    | 100 MB                               |
| Sistema operativo para PC | Windows® 98SE, Windows® 2000,        |
|                           | Windows® ME, Windows® XP             |
| Processador               | Pentium II ou melhor                 |
| Memória RAM               | 64 MB                                |
| Rede de PC requerida      | Rede de PC sem fios ou com fios      |
| Ligação à internet        | Internet de banda larga (> 256 kbps) |
| Club Philips              | Acesso à Internet e e-mail           |

## Dimensões

| Dimensões do produto (LxPxA) | 207 x 152 x 40 mm |
|------------------------------|-------------------|
| Peso do produto              | 0,84 kg           |

## Alimentação

| Corrente da alimentação principal | CA 100-240 V 50-60 Hz  |
|-----------------------------------|------------------------|
| Interruptor de ligar/desligar     |                        |
| Consumo de energia                | 15 W (2.5 W em espera) |
| LED indicador de corrente         | Azul, vermelho         |

## Serviços de internet

Consulte o Club Philips para ver a lista mais recente de serviços de Internet.

| Serviços de áudio      | Rádio Live 365.com, Andante, Radio Free |
|------------------------|-----------------------------------------|
|                        | Virgin, Playhouse, e mais               |
| Serviços de vídeo      | Yahoo! Movies, Launch, iFILM            |
| Serviços de fotografia | Yahoo! Photos                           |
| My media               | Adicione os seus próprios streams de    |
|                        | Internet                                |

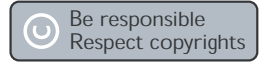

### Respeitar os direitos de autor

Fazer cópias não autorizadas de material protegido, incluindo programas de computador, ficheiros, transmissões e gravações, pode infringir os direitos de cópia e constituir crime. Este equipamento não deve ser usado para tais finalidades.

### Renúncia

Este produto está protegido pelos direitos de propriedade intelectual da Microsoft Corporation. A utilização ou distribuição desta tecnologia fora do âmbito deste produto é proibida sem uma licença concedida pela Microsoft ou subsidiária autorizada da Microsoft.

Os fornecedores de conteúdos utilizam a tecnologia de gestão digital de direitos relativamente ao Windows Media instalado neste aparelho (adiante designada por "WM-DRM"), com vista a proteger a integridade do seu conteúdo (adiante designado por "Conteúdo Seguro"), para que a sua propriedade intelectual, incluindo direitos de autor, relativa a esse conteúdo não seja indevidamente apropriada. Este aparelho utiliza o software WM-DRM para reproduzir o Conteúdo Seguro (adiante designado por "Software WM-DRM"). Se a segurança do Software WM-DRM deste aparelho tiver sido comprometida, a Microsoft poderá anular (por sua iniciativa ou a pedido dos proprietários do Conteúdo Seguro (adiante designados por "Proprietários do Conteúdo Seguro") o direito de o Software WM-DRM adquirir novas licenças para copiar, apresentar e/ou reproduzir o Conteúdo Seguro. A anulação poderá também afectar a capacidade do aparelho transferir, armazenar, copiar, apresentar e/ou reproduzir o Conteúdo Seguro que tiver sido armazenado anteriormente no referido aparelho. A anulação não altera a capacidade do Software WM-DRM reproduzir o conteúdo não protegido. Sempre que se transfere uma licença de Conteúdo Seguro da Internet ou de um PC, é enviada para o aparelho uma lista de Softwares WM-DRM anulados. Em conjunto com essa licença, a Microsoft poderá transferir listas de anulação para o aparelho, por conta dos Proprietários do Conteúdo Seguro, o que poderá impossibilitar o aparelho de copiar, apresentar e/ou reproduzir o Conteúdo Seguro. No caso de anulação, a Philips tentará disponibilizar actualizações do software para recuperar parcial ou totalmente a capacidade do aparelho transferir, armazenar, aceder, copiar, apresentar e/ou reproduzir o Conteúdo Seguro. Contudo, a capacidade de realizar as referidas actualizações não depende exclusivamente da Philips. A Philips não garante, após a anulação, a disponibilidade de actualizações do referido software. Se as actualizações não estiverem disponíveis, o aparelho não terá a capacidade de transferir, armazenar, copiar, apresentar e/ou reproduzir o Conteúdo Seguro, até mesmo o Conteúdo Seguro que tiver sido armazenado anteriormente no referido aparelho. Paralelamente, mesmo que essas actualizações do software estejam disponíveis, poderão não permitir que o aparelho transfira, armazene, copie, apresente e/ou reproduza o Conteúdo Seguro que tiver sido armazenado anteriormente no aparelho. Em certos casos, poderá conseguir transferir o conteúdo a partir do PC. Noutros casos, poderá ter de voltar a comprar o Conteúdo Seguro obtido anteriormente. Em síntese, a Microsoft, os Proprietários do Conteúdo Seguro e os distribuidores do Conteúdo Seguro poderão impedi-lo de aceder ou restringir o acesso ao Conteúdo Seguro. Poderão igualmente impedir que o aparelho transfira, armazene, copie, apresente e/ou reproduza o Conteúdo Seguro mesmo depois de o ter pago e obtido. Para que as entidades referidas anteriormente recusem, suspendam ou, de outro modo, restrinjam o seu acesso ao Conteúdo Seguro ou impeçam que o aparelho transfira, armazene, aceda, copie, apresente e/ou reproduza o Conteúdo Seguro, não é necessário o seu consentimento nem o consentimento ou aprovação da Philips. A Philips não garante que conseguirá transferir, armazenar, aceder, copiar e/ou reproduzir o Conteúdo Seguro.

## Marcas comerciais

Windows é uma marca comercial registada da Microsoft Corporation nos Estados Unidos e noutros países.

## Transmissão sem fios

O produto transmite e recebe ondas de rádio quando é ligado. O produto cumpre as normas que lhe são definidas. A qualidade da imagem pode ser influenciada pela utilização de fornos microondas. Outros sistemas sem fios (Bluetooth, redes sem fios, etc.) podem também influenciar a qualidade da imagem.

## Saúde e segurança

A Philips Royal Electronics fabrica e vende muitos produtos dirigidos a consumidores. Estes produtos, tal como qualquer aparelho electrónico, possuem geralmente capacidade para emitir e receber sinais electromagnéticos. Um dos mais importantes princípios comerciais da Philips é tomar todas as medidas necessárias de saúde e segurança para os nossos produtos, a fim de cumprir todos os requisitos legais aplicáveis e estar dentro das normas relativas a campos electromagnéticos aplicáveis na altura em que os produtos foram fabricado. A Philips está empenhada em desenvolver, produzir e comercializar produtos que não tenham efeitos adversos na saúde. A Philips confirma que se os seus produtos forem manuseados devidamente para a utilização a que se destinam, a sua utilização é segura de acordo com as provas científicas actualmente disponíveis. A Philips desempenha um papel activo no desenvolvimento de normas internacionais para campos electromagnéticos e segurança, permitindo-lhe antecipar desenvolvimentos futuros na estandardização para integrá-los precocemente nos seus produtos.

## Manutenção e assistência

Se o produto tiver algum defeito e precisar de ser reparado, mas o período da garantia já tiver expirado, pode consultar os nossos especialistas (consulte a página9).

## Descartar-se do seu produto velho

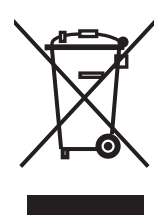

€ 0682 ①

O seu produto está concebido e fabricado com materiais e componentes da mais alta qualidade, os quais podem ser reciclados e reutilizados. Quando o símbolo de um caixote do lixo com rodas e traçado por uma cruz estiver anexado a um produto, isto significa que o produto se encontra coberto pela Directiva Europeia 2002/96/EC. Por favor informe-se sobre o sistema local para a separação e recolha de produtos eléctricos e electrónicos. Actúe por favor em conformidade com as suas regras locais e, não se desfaça de produtos velhos conjuntamente com os seus desperdícios caseiros. Desfazer-se correctamente do seu produto velho ajudará a evitar conseqüências potencialmente negativas para o ambiente e saúde humana.

### Garantia

Consulte o CD de instalação que contém um folheto da garantia.

## Glossário

## Termos e definições

| Codec                   | Codificador-descodificador. Um programa que consegue<br>descodificar um sinal transformando-o em música ou num filme (por<br>exemplo, MP3 ou DivX).                                                                                                    |
|-------------------------|----------------------------------------------------------------------------------------------------|
| DHCP                    | Dynamic Host Configuration Protocol (protocolo de configuração<br>dinâmica do computador principal). O DHCP dá endereços de IP aos<br>dispositivos da rede de computadores.                                                                                                    |
| DNS                     | Domain Name Server (servidor de nomes de domínio). Um servidor<br>que muda os nomes de domínios (por exemplo, www.philips.com)<br>nos endereços de IP.                                                                                                    |
| DRM                     | Digital Rights Management (gestão de direitos de autor digitais). A<br>DRM protege a integridade do ficheiro com conteúdo multimédia<br>para que a propriedade intelectual, incluindo os direitos de autor,<br>num ficheiro deste tipo não seja indevidamente apropriada.                           |
| Endereço de IP          | Uma combinação única de quatro números (0 - 255) que identifica<br>um dispositivo numa rede de computadores. Um endereço de IP<br>pode ser estático ou dinâmico (fornecido por um DHCP).                                                                                                    |
| Endereço MAC            | Uma combinação única de 6 números hexadecimais (00 - FF) que identifica (uma parte de) um dispositivo físico.                                                                                                    |
| Firewall                | Um programa ou dispositivo da rede de computadores que assegura<br>a segurança da rede de computadores.                                                                                                    |
| Gateway                 | Um endereço de IP que uma rede de computadores utiliza para<br>obter acesso à outra rede de computadores. Por exemplo, o<br>endereço de IP que uma rede de área local utiliza para obter acesso<br>à Internet.                                                                                      |
| Máscara de rede         | Uma combinação de quatro números (0 - 255) que identifica o<br>número máximo de endereços de IP numa rede de computadores.<br>Por exemplo, quando a máscara da rede é 255.255.255.0, o primeiro,<br>o segundo e terceiro números de todos os endereços de IP na rede<br>de computadores são iguais. |
| NTSC                    | National Television System Committee (comissão do sistema de<br>televisão nacional). Um tipo de sistema de televisão analógica. NTSC<br>é principalmente utilizado nas Américas.                                                                                                    |
| PAL                     | Phase-alternating line (linha com alternância de fase). Um tipo de sistema de televisão analógica.                                                                                                    |
| Philips Media Manager   | Um programa que permite partilhar ficheiros de conteúdo<br>multimédia num computador com o produto.                                                                                                    |
| Rede ad-hoc             | Uma ligação directa entre dois dispositivos. Por exemplo, uma<br>ligação entre um computador e o produto.                                                                                                    |
| Rede de infraestruturas | Uma rede de computadores de dois ou mais dispositivos que estão<br>ligados através de um anfitrião central (por exemplo, uma estação<br>base ou um router).                                                                                                    |
| SSID                    | Service Set Identifier (identificador de conjunto de serviços). O nome da rede de computadores sem fios.                                                                                                    |
| Streamium               | A gama de produtos da Philips activados por Internet.                                                                                                    |

| UPnP                 | Plug-and-play universal. Um método para partilhar ficheiros de conteúdo multimédia numa rede doméstica.                              |
|----------------------|----------------------------------------------------------------------------------------------------|
| Vídeo em componentes | Um tipo de informação de vídeo analógico.                                                                                            |
| WEP                  | Wired Equivalent Privacy (privacidade equivalente a sistemas com<br>fios). Um tipo de segurança para redes de computadores sem fios. |
| WPA                  | WiFi-protected Access (acesso protegido por WiFi). Um tipo de segurança para redes de computadores sem fios.                         |

ΡΤ

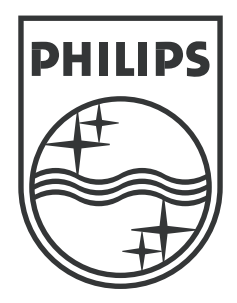

As especificações estão sujeitas a alteração sem aviso. As marcas comerciais são propriedade da Koninklijke Philips Electronics N.V. ou dos respectivos proprietários. 2005 © Koninklijke Philips Electronics N.V. Todos os direitos reservados.

www.philips.com

3122 337 03501